# Installation und Lizensierung AstroConnect Software

# 1. Download

Nach dem Download der Datei von unserer Webseite unter <u>https://www.astroconnect.de/SoftwareDownload.aspx</u> speichern Sie die Datei **ACSetup.exe** in Ihren Download-Ordner.

# 2. Installation

Öffnen Sie die Datei **ACSetup.zip** mit einem Doppelklick und starten Sie die angezeigte Datei **SETUP.EXE** mit einem Doppelklick und folgen den Anweisungen des Installationsprogramms.

Je nach Einstellung der Benutzerkontensteuerung erscheint evtl. eine Defender-Meldung, dass das Öffnen dieser App ein Risiko für den PC darstellen kann: "Der Computer wurde durch Windows geschützt.","...wurde blockiert, da es Ihr Gerät beschädigen könnte." **Astroconnect-Software ist virengeprüft** und kann ohne Probleme installiert werden. Klicken Sie daher auf "Weitere Informationen" und "Trotzdem ausführen".

Als Startverzeichnis wird der Programm-Ordner (siehe Punkt 6.1) empfohlen. Nach erfolgreicher Installation erscheint auf Ihrem Desktop das Symbol der AC-Software. Durch Doppelklick auf dieses Symbol starten Sie das Programm.

### 3. Lizenzierung

Wenn Sie eine Lizenz-Datei per Email als License-Datei erhalten haben, dann klicken Sie mit der **rechten** Maustaste auf den Dateianhang in Ihrer Email. Es öffnet sich ein Fenster mit verschiedenen Optionen. Klicken Sie auf **Speichern unter.** Speichern Sie die Lizenz-Datei in Ihr Download-Verzeichnis. Von da aus kopieren oder verschieben Sie die Lizenzdatei mit dem Datei-Explorer in das Astroconnect-Programmverzeichnis (siehe Punkt 6). Sollte eine Meldung erscheinen, in der Sie darauf hingewiesen werden, dass Sie zum Einfügen der Datei Administratorrechte benötigen, dann wählen Sie die Option "Fortsetzen".

Dann starten Sie das Astroconnect-Programm und wählen in der oberen Menüleiste die Option Extras/Registrieren. Jetzt müssen Sie nur noch Ihre Lizenzdaten, wie in der Bestellung angegeben, eintragen und Ihre Eingaben bestätigen. Achten Sie bitte genau auf Groß- und Kleinschreibung und Leerzeichen. Nach erfolgreicher Registrierung müssen Sie das Programm erneut starten, damit es als Vollversion läuft. Es ist empfehlenswert die Lizenzdatei auf einem externen Datenträger zu sichern, damit Sie sie bei einer Neuinstallation wieder verwenden können.

### 4. Cortext-Lizensierung

Die Freischaltung für die Textmodule erfolgt für jedes einzelne Textmodul mit einem Registrierungsschlüssel. Wenn Sie aus dem Astroconnect-Programm heraus eine Textanalyse ausgewählt haben, erscheint ein Hinweis, dass das Modul nicht registriert ist. Wenn Sie diese Meldung ohne Registrierung übergehen, wird Ihnen ein Demo-Horoskop angezeigt. Wenn Sie auf Registrieren klicken, dann erscheint ein Fenster in das Sie Ihren Freischaltcode eingeben können.

### 5. Online-Update

Von Zeit zu Zeit sollten Sie prüfen, ob neuere Versionen der AC-Software zur Verfügung stehen. Hierzu klicken Sie in der Menüleiste die Auswahl **Extras/Online-Update** an. Hier wird geprüft, ob sich auf unserem Server eine neuere Version befindet. Falls ja, dann können Sie die neue Version direkt aus dem Programm herunterladen und installieren. Ihre Horoskopdaten werden dabei nicht überschrieben. Trotzdem sollten Sie vor jedem Update die Dateien geo.mdb und astroconnect.mdb sichern! Die auf dem Desktop gespeicherte Setup-Datei können Sie nach der Installation löschen.

# 6. Ordner-Struktur der Programm- und Arbeitsordner unter Windows

### 6.1 [Programmordner]

In diesem Ordner befinden sich u.a. die Startdatei **astroconnect.exe**, verschiedene DLL's, die **Lizenzdatei**, die Ortsdatenbank **geo.mdb** und die Horoskopdatenbank **astroconnect.mdb**. Das Unterverzeichnis **Cortesi Texte** enthält u.a. die Schnittstelle zum Cortext-Textmodul und das Programm Cortext.exe.

Ab Windows 11 werden die Dateien astroconnect.mdb und geo.mdb in den Virtual Store ausgelagert. Dieser befindet sich in folgendem Verzeichnis: C:\Users\[BENUTZERNAME]\AppData\Local\ VirtualStore\Program Files (x86)\Astroconnect \*)siehe Hinweis

Original-Windows-Programmordner-Pfad: C:\Program Files(x86)\Astroconnect\ Pfad-Bezeichnung in der deutschen Windows-Version: C:\Programme(x86)\Astroconnect

### 6.2 [Arbeitsordner]

In diesem Ordner befinden sich u. a. temporäre Dateien wie z.B. erstellte PDF-Ausgaben.

#### Original-Windows-Arbeitsordner-Pfad:

C:\Users\[Benutzername]\appdata\roaming\astroconnect\\*)siehe Hinweis **Pfad-Bezeichnung in der deutschen Windows-Version:** C:\Benutzer\[Benutzername]\appdata\roaming\astroconnect\\*)siehe Hinweis

\*) Hinweis: Diese Ordner sind eventuell im Windows-Explorer nicht sichtbar. Um sie sichtbar zu machen, müssen Sie im Windows-Explorer unter Extras/Ordneroptionen/Ansicht/ bei der Auswahl "Versteckte Dateien und Ordner" die Option "alle Dateien und Ordner" auswählen.

Wenn Sie Probleme bei der Installation oder Fragen zur Funktionalität haben, dann wenden Sie sich bitte an sup@astroconnect.de.

Ein erfolgreiches und entspanntes Arbeiten mit unserem Programm wünscht Ihnen Ihr Astroconnect-Team